MAI 2022

Herzlich Willkommen zu einer neuen Ausgabe der MaViS-INFO der fpi fuchs Ingenieure GmbH & Co. KG. In dieser MaViS-INFO informieren wir Sie über Aktuelles, Neuerungen, Innovationen und alles was im Zusammenhang mit MaViS interessant sein könnte.

Wir freuen uns über Rückmeldungen oder eigene Beiträge für zukünftige Ausgaben.

### INHALT

Neues zu MaViS

| • | Geschäftspartner in den Verträgen löschen           | (BW und SL)      |
|---|-----------------------------------------------------|------------------|
| • | Geschäftspartner in den Rechnungsdetails bearbeiten | (BW und SL)      |
| • | Dossier Verwaltung                                  | (BW)             |
| • | Spaltensortierung in der Filterverwaltung           | (Alle Versionen) |
| • | Personalisierter Startfilter                        | (Alle Versionen) |
| • | Neuer Stationierungsdialog                          | (BW und AB)      |
| • | Abbildung von Risikokosten                          | (AB)             |
| • | Auswahl der Netzknotenabschnitte                    | (SN)             |
| • | Fremdleistungen als neue Diagrammsicht              | (AB)             |
| • | Erweiterung des Programm Rechnungseingang           | (BW)             |

Ausblick MaViS 6

Zum guten Schluss

### M A V I S - I N F O 01 - 2022

### **NEUES ZU MAVIS**

#### Geschäftspartner im Vertrag löschen (Teil der Versionen Baden-Württemberg und Saarland)

Um den Umgang mit den Vertragsdaten zu vereinfachen, ist es nun möglich, den Geschäftspartner mit einem Klick auf die "X" Schaltfläche aus dem Vertrag zu löschen. Danach lässt sich wie gewohnt ein neuer Geschäftspartner über die Schaltfläche "Geschäftspartner auswählen" auswählen.

| Vertragsdaten                                                                                                    |                                |                  |                          |                           |                   |
|----------------------------------------------------------------------------------------------------|--------------------------------|------------------|--------------------------|---------------------------|-------------------|
| Vertragsnummer                                                                                                    | Referatsinter                  | ne Vertragsnr.   | Vertragstyp              | Provide the Provide State |                   |
| Bezeichnung (lang)                                                                                                    | init' and                      |                  | Kurzbez.                 | 10,000 0111 001           |                   |
| CSBF-Nummer                                                                                                    |                                |                  |                          |                           |                   |
| - Geschäftspartner                                                                                                    |                                |                  |                          |                           |                   |
| Number of Street Street | - 40                           |                  |                          |                           |                   |
| trough a ball samp time if                                                                                                    |                                |                  |                          |                           |                   |
|                                                                                                    |                                |                  |                          | C. I.T.                   | at t              |
| Bankverbindung                                                                                                    |                                |                  |                          | Geschäfts                 | partner auswählen |
| BIC:<br>IBAN:                                                                                                    |                                |                  |                          |                           | ×                 |
|                                                                                                    |                                |                  |                          |                           |                   |
| Mittelvormerkung                                                                                                    |                                |                  | <b>~</b>                 |                           |                   |
| ursprüngliche Auftragssumme                                                                                                    | 15.000,00                      |                  |                          |                           |                   |
| + bewertete/verhandelte Nachtr                                                                                                    | äge 0,00                       |                  |                          | Summe Zahlungen           | 8.311,4           |
| + vereinbarte Nachträge                                                                                                    | 0,00                           |                  |                          | offener Betrag            | 6.688,6           |
| aktualisierte Auftragssumme                                                                                                    | 15.000,00                      |                  |                          |                           |                   |
| Positionen                                                                                                    |                                |                  |                          |                           |                   |
| Phase                                                                                                    | Zweckbestimmung/Kostenbe       | eteiligte        | Bemerkung                |                           | Betrag [€         |
| 🗙 A+B Ausführung+Bau                                                                                                    | C0 Fremdleistungen - Ingenieur | bauwerk (extern) | Importer: automatisierte | Zuordnung                 | 0,0               |
| <u> </u>                                                                                                    |                                |                  |                          |                           |                   |
|                                                                                                    |                                |                  |                          | Summe Po                  | sitionen: 0,0     |
|                                                                                                    |                                |                  |                          |                           |                   |

Abbildung 1: Geschäftspartner löschen in den Vertragsdaten

## M A V I S - I N F O 01 - 2022

# Geschäftspartner in den Rechnungen bearbeiten (Teil der Versionen Baden-Württemberg und Saarland)

Ist den Verträgen kein Geschäftspartner zugeordnet, bietet MaViS nun die Möglichkeit den Geschäftspartner über die Schaltfläche "Geschäftspartner auswählen" hinzuzufügen. Ist ein Geschäftspartner im Vertrag hinterlegt, so ist die Schaltfläche ausgegraut und kann nicht genutzt werden.

| echnungen                 |                            |       | -                    |    | 1                | 1                    |               |                |
|---------------------------|----------------------------|-------|----------------------|----|------------------|----------------------|---------------|----------------|
| Belegdatum                | Position/Kontierung        | Art   | Verwendungszweck     |    | Forderung [€]    | gepr. Betrag [€]     | Anweisung [€] | SAP-Zahlung [€ |
| 24.03.2022                | <ohne zuordnung=""></ohne> | ER    |                      |    | 0,00             | 0,00                 | 0,00          | 0,0            |
|                           |                            |       |                      |    | Summe            | 0,00                 | 0,00          | 0,0            |
| Rechnung Details          |                            |       | MaViS-Termine        |    | davon in Be      | earbeitung / im Lauf | 0,00          |                |
| Verantwortlicher Zahlung  | Max Mustermann             | ~     | Eingang              | 15 | Finanzierungssta | nd Vertrag ———       |               |                |
| Mittelreservierungsnummer |                            | ~     | Bearbeitung          | 15 |                  | Betr                 | ag[€] ve      | rfügbar [€]    |
| Finanzposition            |                            |       | Fälligkeit 🖌 sofort  | 15 | Auftragssumme    | (aktuell)            | 0,00          | 0,00           |
| Sachkonto                 |                            |       | Übergabe an SAP      |    | SAP (IST+        | Obligo)              | 0,00          | 0,00           |
| Finanzstelle              |                            |       | SAP-Anordnungsnummer |    |                  |                      |               |                |
| Kostenstelle              |                            |       | SAP-Termine          |    |                  |                      |               |                |
| Kreditor / Debitor        |                            |       | Freigabe             |    |                  |                      |               |                |
| IBAN                      |                            |       | Buchung              |    |                  |                      |               |                |
| BIC                       |                            |       | Fälligkeit           |    |                  |                      |               |                |
|                           | Geschäftspartner ausw      | ählen | Wertstellung         |    |                  |                      |               |                |

Abbildung 2: Geschäftspartner in den "Rechnung Details" auswählen

| 2503.202     cohne Zuordnung>     Adressee     Adresse     Adresse     Bezeichnung     Adresse     Bezeichnung     Adresse     Bezeichnung     Staße     PLZ / Ont     Bezeichnung     Adresse     Bezeichnung     Staße     PLZ / Ont     Bezeichnung     Staße     PLZ / Ont     Bezeichnung     Adresse     Bezeichnung     Staße     PLZ / Ont     Bezeichnung     Adresse     Bezeichnung     Staße     PLZ / Ont     Bezeichnung     Staße     PLZ / Ont     Bezeichnung     Adresse     Bezeichnung     Staße     PLZ / Ont     Bezeichnung     Adresse     Bezeichnung     Staße     PLZ / Ont     Bezeichnung     Adresse     Bezeichnung     Staße     PLZ / Ont     Bezeichnung     Adresse     Bezeichnung     Staße     PLZ / Ont     Bezeichnung     Adresse     Bezeichnung     Staße     PLZ / Ont     Bezeichnung     Adresse     Bezeichnung     Staße     PLZ / Ont     Bezeichnung     Adresse     Bezeichnung     Staße     PLZ / Ont     Bezeichnung     Adresse     Bezeichnung     Staße     PLZ / Ont     Bezeichnung     Adresse     PLZ / Ont     Bezeichnung     Adresse     PLZ / Ont     Bezeichnung     Adresse     PLZ / Ont     Bezeichnung     Adresse     PLZ / Ont     Bezeichnung     Adresse     PLZ / Ont     Detor     Detor      | Belegdatum Position/Kontierung            | Art     | Verwendungszweck                                                                                                    |   | Forderung [€]         | gepr. Betrag [€] | Anweisung [€] SAP- | -Zahlung [€] |         |
|----------------------------------------------------------------------------------------------------|-------------------------------------------|---------|----------------------------------------------------------------------------------------------------|---|-----------------------|------------------|--------------------|--------------|---------|
|                                                                                                    | 25.03.2022 <ohne zuordnung=""></ohne>     | -       | Adressverwaltung                                                                                                    |   |                       |                  |                    |              |         |
| Intrody Details     Intrody Details     Intrody Detail                                                                                                    | La la la la la la la la la la la la la la | -       |                                                                                                    |   |                       |                  |                    |              |         |
| antwortlicher Zahlung Max Mustermann                                                                                                    | nnung Détails                             | Fi      | iterbegriff eingeben                                                                                                    |   | - Adresse             |                  |                    |              |         |
| tereservierungsnummer                                                                                                    | antwortlicher Zahlung Max Mustermann      | ~       | keine Auswahl                                                                                                    | ^ | Bezeichnung           |                  |                    |              |         |
| Incostion   hkonto   Incostion   Incostion   Incostion   Iterstelle   Iterstelle   <                                                                                                    | telreservierungsnummer                    | ~       | All Rodgeschilds (incluints-week)                                                                                                    |   | Straße                |                  |                    |              |         |
| kkonto                                                                                                    | inzposition .                             |         | Alle Service Automation (2011) 1993                                                                                                    |   | PLZ / Ort             |                  |                    |              |         |
| Instelle Inter / Debior Inter Inter | ikonto                                    |         | Select Voting UN (proport)                                                                                                    |   | - Bankverbindung      |                  |                    |              |         |
| tentelle stor / Debtor N Geschäftspartner auswählen                                                                                                    | inzstelle                                 |         | Bachaster                                                                                                    |   | 1 2                   |                  |                    |              |         |
| Stor / Debtor N Geschäftspartner auswählen                                                                                                    | tenstelle                                 |         | Respective in the same former is far it.                                                                                                    |   | Kreditinstitut        |                  |                    |              |         |
| N Geschäftspartner auswählen                                                                                                    | ditor / Debitor                           |         | Brithman, A. prop. (property                                                                                                    |   | BIC                   |                  | IBAN               |              |         |
| Geschäftspartner auswählen                                                                                                    | N                                         |         | B. Normannachie pros. (gesprift                                                                                                    |   | - Ansprechpartner     |                  |                    |              |         |
| Geschäftspartner auswählen                                                                                                    |                                           |         | Contrast Neural                                                                                                    |   | - Thepresident of the | Anrede           | Name               | Telefon      | Telefax |
|                                                                                                    | Gerchäftmartner au                        | swählen | Clinic, Schwies, Sprager 4)                                                                                                    |   |                       |                  |                    |              |         |
|                                                                                                    | Gescharspartner ad                        | swamen  | Hard Street and Annual Street Street                                                                                                    |   |                       |                  |                    |              |         |
|                                                                                                    |                                           |         | Approving the state of the state of the stat | ~ |                       |                  |                    |              |         |

Abbildung 3: Geschäftspartner in der Adressverwaltung auswählen

#### Dossierverwaltung (Teil der Version Baden-Württemberg)

Die überarbeitete Dossierverwaltung soll helfen Missverständnisse zu reduzieren. Sie erlaubt ein einfaches Hochladen und Anzeigen von Dossier Grafiken und Texten, die ein berechtigter Nutzer über das Ampelsymbol freigeben kann. Sind die Grafiken und Texte freigegeben, wird ein weiteres Hochladen von Texten oder Grafiken unterbunden und die Dateien werden schreibgeschützt. Andere Nutzer können sich die Texte und Grafiken immer noch anzeigen lassen aber nicht bearbeiten oder austauschen. Der berechtigte Nutzer kann die Freigabe über das Ampelsymbol auch wieder beenden, so dass die Dossiers wieder zur Bearbeitung freigegeben werden können.

| Grunddaten  | Eckdaten | Eckdaten 2 | Verkehrsführung | Informationen  | Kosten Bau aktuell | Honorarplanung | Kosten Planung (stra |
|-------------|----------|------------|-----------------|----------------|--------------------|----------------|----------------------|
| - Dessier - |          |            |                 |                |                    |                |                      |
| Dossiergra  | fik RP   |            | <b>3</b>        | )ossiertext RP |                    |                |                      |
|             |          |            |                 |                |                    |                |                      |
| Dossiergra  | fik VM   |            |                 | Dossiertext VM |                    |                |                      |
|             |          |            |                 |                |                    |                |                      |

Abbildung 4: Dossier Verwaltung

Nach dem Hochladen werden Texte und Grafiken automatisch in ein auslesbares Namensformat gebracht, das sich aus der Projektbezeichnung, dem Dossier und dem Status "Entwurf" oder "Freigegeben" zusammensetzt.

| 2111.A0006 .A06_Bild_RP_Entwurf.png              |
|--------------------------------------------------|
| 2111.A0006 .A06_Bild_VM_Entwurf.png              |
| 2111.A0006 .A06_Ergänzung_Dossier_RP_Entwurf.txt |
| 2111.A0006 .A06_Ergänzung_Dossier_VM_Entwurf.txt |

Abbildung 5: Datei Bezeichnung Entwurf

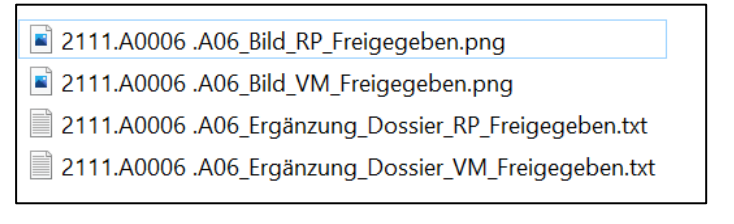

Abbildung 6: Datei Bezeichnung Freigegeben

| l | Grunddaten Eckdaten | Eckdaten 2 Verkehrsfüh | rung Informationen Koste | n Bau aktuell 🛛 H | onorarplanung K | osten Planung (strat |
|---|---------------------|------------------------|--------------------------|-------------------|-----------------|----------------------|
|   | - Dossier           |                        |                          |                   |                 |                      |
|   | Dossiergrafik RP    | 22.3.2022              | Dossiertext RP 22.       | 3.2022            |                 |                      |
|   | Dossiergrafik VM    | 22.3.2022              | Dossiertext VM 22.       | 3.2022            |                 |                      |

Abbildung 7: Dossier Verwaltung gefüllt und RP freigegeben

#### Spalten in der Filterverwaltung sortieren (in allen Versionen Implementiert)

Um die Bedienbarkeit und die Übersicht des Filterdialogs weiter zu verbessern, können im rechten Bereich des Dialogs, die beiden Spalten "sichtbar/aktiv/Kennung" und "Bezeichnung" durch einfaches anklicken auf- oder absteigend sortiert werden. Dies erleichtert die Suche nach bestimmten Projekten.

| MaViS Filter                                                  |   |                            |   |   | - 🗆 ×                                  |
|---------------------------------------------------------------|---|----------------------------|---|---|----------------------------------------|
| Aktiv: Initialer Filter (Ohne Alt- und Zukunftsprojekte)      |   | 7757 Projekte              | M | * | Suchtext eingeben 😥 🔯 🗙                |
| Reguläre Kriterien                                            |   | sichtbar   aktiv   Kennung |   |   | Bezeichnung                            |
| Gesamtliste                                                   | ^ | RPS-Allg-BA9               |   |   | BAB - Bedarfsplan Erweiterung          |
| Verantwortliche Kostenstelle Phase                            |   | RPS-Allg-BAA               |   |   | BAB - Bedarfsplan Neubau               |
| <ul> <li>Verantwortliche Kostenstelle Arbeitspaket</li> </ul> | _ | RPS-Allg-BAB               |   |   | BAB - Um-/Ausbau                       |
| <ul> <li>Verantwortliche Kostenstelle Vertrag</li> </ul>      |   | RPS-Allg-BAC               |   |   | BAB - Erhaltung Strecke                |
| Angemeldeter Benutzer                                         |   | RPS-Allg-BAD               |   |   | BAB - Erhaltung Bauwerke               |
| Meine Dienststelle                                            |   | RPS-Allg-BAH               |   |   | BAB - Hochbauten                       |
| Phasentyp                                                     |   | RPS-Allg-BAL               |   |   | BAB - Lärmschutzmaßnahmen              |
| Arbeitspaket                                                  |   | RPS-Allg-BAP               |   |   | BAB - Rastanlagen, PWC                 |
| Projektleiter aktuelle Phase                                  |   | RPS-Allg-BAT               |   |   | BAB - Tunnelnachrüstung                |
| Regierungspräsidium                                           |   | RPS-Allg-BAU               |   |   | BAB - Fernmelde/SWIS-Anlagen           |
| SAP-Status Projekt                                            |   | RPS-Allg-BAV               |   |   | BAB - Verkehrsbeeinflussung            |
| Pilot/besondere Bauweisen                                     |   | RPS-Allg-BBA               |   |   | BStr - Bedarfsplan Neu-/Ausbau         |
| <ul> <li>Fachprogramme/Projektart/Projektkat.</li> </ul>      |   | RPS-Allg-BBB               |   |   | BStr - Um-/Ausbau                      |
| <ul> <li>Fachprogramm</li> </ul>                              |   | ▶                          |   |   | BStr - Erhaltung Strecke               |
| BAB - Bedarfsplan Erweiterung BA9                             |   | RPS-Allg-BBD               |   |   | BStr - Erhaltung Bauwerke              |
| BAB - Bedarfsplan Neubau BAA                                  | ~ | RPS-Allg-BBH               |   |   | BStr - Hochbauten                      |
| Evalo Kvitovion                                               |   | RPS-Allg-BBT               |   |   | BStr - Tunnelnachrüstung               |
|                                                               |   | RPS-Allg-BBL               |   |   | BStr - Lärmschutzmaßnahmen             |
| Giobai     Giobai     Giobai     Giobai     Giobai            |   | RPS-Allg-BBR               |   |   | BStr - Radwegebau                      |
| Finanzbedart > DU IVIIO.                                      |   | RPS-Allg-BBP               |   |   | BStr - Rastanlagen                     |
| BStr UI Personal aktuahr bis +5                               | ~ | RPS-Allg-EKB               |   |   | BStr - EKRG Maßnahmen (Straßendrittel) |
|                                                               |   |                            |   |   | OK Abbrechen Übernehmen                |

Abbildung 8: Spalten sortieren in der Filterverwaltung

#### Personalisierter Startfilter (in allen Versionen Implementiert)

Der bisherige Initialfilter in MaViS lässt sich jetzt durch einen personalisierten Initialfilter ersetzen. In den Lokalen Einstellungen, lässt sich dieser individuelle Initialfilter aus allen bestehenden Filtern, auf die der jeweilige Benutzer Zugriff hat, auswählen. Dieser personalisierte Initialfilter wird beim nächsten Starten von MaViS anstelle des "programmierten" Initialfilters geladen. Diese neue Möglichkeit soll den Arbeitsablauf erleichtern, indem ein Benutzer sich z.B. einen Filter erstellt, der nur die Projekte enthält, die er in der nächsten Zeit bearbeiten wird.

| Autobahr   | n GmbH de       | es Bundes                     |                                           |                                                                                              |                                   |                                  |
|------------|-----------------|-------------------------------|-------------------------------------------|----------------------------------------------------------------------------------------------|-----------------------------------|----------------------------------|
| icht Extra | as :<br>୧ 🖽 🖬 🕻 |                               | 🚖 🝸 😽 Aktiv: B                            | eispielfilter 1                                                                              | 7332 von 9013 P                   | rojekten 🚿 😵 Suchtex             |
| J          | DST             |                               | Strasse                                   | DR                                                                                           | Projektni                         | Finanzber<br>aktuelles I<br>[Mio |
| st         |                 | Lokale Einstellur<br>Optionen | igen<br>Anzeige Registersi                | cht Ansicht MPA                                                                              |                                   |                                  |
| nd         |                 | - Filteroptioner              | sicht                                     |                                                                                              |                                   | Reduziert 🗸                      |
| en<br>:    |                 | Personalisierte               | r Initialfilter Beisp<br>703_f<br>710_2   | ielfilter 1<br><del>Yojektinformation_Ba</del><br>ielerreichung_Jahresb                      | <del>ndesland</del><br>esprechung | ~                                |
| ern<br>Im  |                 |                               | 720_Z<br>900_F<br>920_S                   | Zielerreichung_Halbjah<br>Sinanzierungs- und Re<br>Straßenbauplan_BFStr                      | resbesprechung<br>alisierungsplan |                                  |
|            |                 |                               | 980_F<br>980_F<br>981_F<br>Beisp<br>Beisp | HL_Ausgaben_Überna<br>HL_Ausgaben_Überna<br>HL_Ausgaben_Überna<br>ielfilter 1<br>ielfilter 2 | hme_Bau<br>hme_GE                 | <b></b>                          |
|            |                 |                               |                                           |                                                                                              |                                   |                                  |
|            |                 |                               |                                           |                                                                                              | ОК                                | Abbrechen                        |

Abbildung 9: Personalisierter Initialfilter

### Neuer Stationierungsdialog (Teil der Versionen Baden-Württemberg und der Autobahn GmbH)

Um die Eingabe der Stationierungsdaten zu vereinfachen, Fehleingaben zu reduzieren und eine eindeutige Beendigung der Dateneingabe zu gewährleisten, wurde der Stationierung die Möglichkeit hinzugefügt, die Dateneingabe über ein eigenes, sich automatisch öffnendes Dialogfeld zu tätigen.

| 1 2 3 4 5                                                            | 6 7 8 9                              | 9 10 11                  | 12 13 1               | 14 15 16                  |                                        |                                                     |                                           |               | 4           |               |
|----------------------------------------------------------------------|--------------------------------------|--------------------------|-----------------------|---------------------------|----------------------------------------|-----------------------------------------------------|-------------------------------------------|---------------|-------------|---------------|
| Regionalisierui<br>Regierungsbezi                                    | ng des Projek<br>irk <u>K</u>        | :tes<br>(reis / Kreisfre | ie Stadt              | Gemeinde                  |                                        | Wahlkreis La                                        | andtag                                    | Wahlkreis Bu  | undestag    |               |
| Stuttgart                                                            | ✓ H                                  | lohenlohekr              | reis 🗸                | Bretzfeld                 | ~                                      | Hohenlohe                                           | •                                         | Schwäbisch    | h Hall-Hohe |               |
| Region                                                               | H                                    | Heilbronn-Fra            | anken                 |                           |                                        |                                                     |                                           | Länge [km]    | 4,343       |               |
| 1 Stationierung                                                      | VNK                                  |                          | NNK                   | Station                   | Baulänge//                             | Sesamtstützwe                                       | ite [km]                                  |               | Karte       |               |
| 1<br>Stationierung ·                                                 | VNK                                  |                          | NNK                   | Station                   | Baulänge/0                             | Gesamtstützwe                                       | ite [km]                                  |               | Karte       |               |
| Stationierung -                                                      | VNK<br>7314 012                      | :<br>25 7314             | NNK<br>4 073          | Station<br>0,000          | Baulänge/(<br>Verkehrswi<br>Streckenzu | Gesamtstützwe<br>chtiger<br>g                       | ite [km]                                  |               | Karte       |               |
| 1 Stationierung<br>Ast<br>Anfang<br>Ende                             | VNK<br>7314 012<br>7314 068          | :<br>25 7314<br>3 7314   | NNK<br>4 073<br>4 070 | Station<br>0,000<br>1,200 | Baulänge/G<br>Verkehrswi<br>Streckenzu | Sesamtstützwe<br>chtiger<br>g<br>ationierung b      | ite [km]                                  |               | Karte       |               |
| Stationierung :<br>Stationierung :<br>Ast<br>Anfang<br>Ende<br>Seite | VNK<br>7314 012<br>7314 068<br>Beide | :<br>25 7314<br>3 7314   | NNK<br>4 073<br>4 070 | Station<br>0,000<br>1,200 | Baulänge/C<br>Verkehrswi<br>Streckenzu | Sesamtstützwe<br>chtiger<br>g<br>ationierung b      | ite [km]<br>earbeiten<br>VNK              | <br>          | K S         | C<br>C        |
| Stationierung<br>Ast<br>Anfang<br>Ende<br>Seite<br>Fahrbahnquers     | VNK<br>7314 012<br>7314 068<br>Beide | :<br>25 7314<br>3 7314   | NNK<br>4 073<br>4 070 | Station<br>0,000<br>1,200 | Baulänge/C<br>Verkehrswi<br>Streckenzu | Sesamtstützwe<br>chtiger<br>g<br>ationierung b<br>g | ite [km]<br>earbeiten<br>VNK<br>7314 012S | NN<br>7314 07 | Karte       | Ca<br>Station |

Abbildung 10: Stationierungsdialog

Bei vorhandener Verbindung zur Straßendatenbank (TT-SIB) werden die erfassten Daten über eine entsprechende Schnittstelle verifiziert. Die Ergebnisse können direkt in die Stationierung übernommen oder verworfen werden.

| unddaten Eckd                | aten Eckdaten 2                 | Verkehrsführun         | g Informati     | onen Koster                                                   | Bau akt               | uell Honorar                                                  | olanung    | Kosten Planung (   | strategi |
|------------------------------|---------------------------------|------------------------|-----------------|---------------------------------------------------------------|-----------------------|---------------------------------------------------------------|------------|--------------------|----------|
| 1 2 3 4 5<br>Regionalisierun | 6 7 8 9 10<br>g des Projektes — | 11 12 13 1             | 14   15   16    |                                                               |                       |                                                               |            | 4 6 5              |          |
| Regierungsbezir              | k <u>Kreis / K</u>              | <u>reisfreie Stadt</u> | <u>Gemeinde</u> |                                                               | Wahlkreis             | Landtag                                                       | Wahlkreis  | s Bundestag        |          |
| Region                       | Heilbro                         | onekreis               | Bretzield       |                                                               | Honenio               | me                                                            | Länge [kr  | n] 4,343           |          |
| 1                            |                                 |                        |                 |                                                               |                       |                                                               |            | < > C              | 1        |
| Ast                          | VNK                             | NNK                    | Station         | Baulänge/Ges                                                  | amtstützv             | weite [km]                                                    | 10,000     | Karte              |          |
| Anfang                       | 6821 059                        | 6821 100               | 0,149           | Verkehrswicht<br>Streckenzug                                  | iger                  |                                                               |            | ~                  |          |
| Ende                         | 6822 054                        | 6722 0455              | 0,950           | SIBInfo                                                       |                       |                                                               |            |                    |          |
| Seite<br>- Fahrbahnquers     | chnitt                          | Standstreifen          |                 | Der Facho<br>Anfang:                                          | lienst ha             | t für die Statio                                              | nierung Vo | orschlagswerte ern | nittelt: |
| vorhanden                    | breite [m]<br>9,00              | breite [m]<br>3,00     | ]               | VNK:<br>NNK:<br>Q Station [k<br>X-Koordin<br>Y-Koordin        | m]:<br>iate:<br>iate: | 7314012S<br>7314073<br>0,900<br>430981,05700<br>5386998,50300 | )          |                    |          |
| Kostenanteil ak<br>Datum     | tuell<br>Bau<br>[Mio. €]        | 2,30                   |                 | Ende:<br>VNK:<br>NNK:<br>Station [k<br>X-Koordir<br>Y-Koordir | m]:<br>iate:<br>iate: | 7314068<br>7314070<br>1,200<br>433158,94200<br>5389939,26500  | )          |                    |          |
| 15<br>Zusatzangaben          |                                 |                        |                 | Z <sup>'</sup> Straße:<br>Laenge [k<br>Wollen Si              | m]:<br>e den Vo       | B 3<br>0,000<br>orschlag überne                               | hmen?      |                    |          |
|                              |                                 |                        |                 |                                                               |                       |                                                               |            | Ja                 | Nein     |

Abbildung 11: Stationierung Vorschlag

#### Auswahl der Netzknotenabschnitte in TT-SIB (Teil der Version Sachsen)

Um die Eingabe der Stationierungsdaten zu vereinfachen, können die Netzknotenabschnitte über die Schaltfläche "TT-SIB Auswahl Netzknotenabschnitte" in einem eigenen Auswahlfenster ausgewählt werden. Bei der Auswahl mehrerer Knoten, werden automatisch Unterregister für jeden Knoten angelegt. Damit werden Fehleingaben und manuelle Eingaben reduziert.

|                    | g des Projektes -  | Kn          | eis / Kreisfreie St | adt         |       | letzknoten-Ausw   | /ahl             |                     |             |          |
|--------------------|--------------------|-------------|---------------------|-------------|-------|-------------------|------------------|---------------------|-------------|----------|
| Chemnitz           |                    | ✓ Zv        | vickau              |             | Straf | Benklasse: B 🗸    | Straße: 173      | Von                 | -Netzknoten |          |
| Stimmkreis Landt   | tag                | w           | ahlkreis Bundesti   | ag          |       |                   |                  |                     |             |          |
| Zwickau 1          |                    | Z           | wickau              |             | Ă     | iste anzeigen     |                  |                     |             |          |
|                    |                    |             |                     |             |       | Straße            | Von-Netzknoten   | Nach-Netzknoten     | Länge (Km)  |          |
|                    |                    |             |                     |             |       | B 173             | 5144097          | 5144111             | 2.704       |          |
| <u> </u>           |                    |             |                     |             |       | B 173             | 5538019          | 5538101             | 0.170       |          |
| 2 3 4              |                    |             |                     |             |       | B 173             | 5538101          | 5538108             | 0,414       |          |
| stationierung      |                    |             |                     |             |       | B 173             | 5144111          | 5144098             | 1,000       |          |
| TT-S               | SIB Auswahl Net    | zknotenabsc | hnitte              |             |       | B 173             | 5538108          | 5538109             | 0,980       |          |
|                    |                    |             |                     |             |       | B 173             | 5538109          | 5538058             | 0,281       |          |
| Straße             | B 173 N            |             |                     | Strecker    |       | B 173             | 5538058          | 5538112             | 5,401       |          |
| VNK                | 5144097            | NNK         | 5144111             |             |       | B 173             | 5538112A         | 5538049             | 1,025       |          |
|                    |                    |             | 0.704               | -           |       | B 173             | 5538049          | 5438069             | 1,323       |          |
| von Station        | 0+000              | bis Station | cion 2+704          |             |       | B 173             | 5438069          | 5438116             | 1,098       |          |
| Baulänge It. Straß | 8endatenbank [km   | I           | 2,704               | Seite       |       | B 173             | 5438116          | 5539052             | 1,832       |          |
| tatsächliche Baula | änge, falls abweic | hend [km]   |                     |             |       | B 173             | 5539052          | 5539114             | 0,691       |          |
|                    |                    |             |                     |             |       | B 173             | 5539114          | 5539102             | 0,259       |          |
| Eingabedatum (f.   | Historisierung)    | 16.09.2013  | 14:37:04            | Georefe     |       | B 173             | 5539102          | 5439118             | 1,556       |          |
|                    |                    |             |                     | Netzkla     |       | B 173             | 5339125          | 5339141             | 1,180       |          |
|                    |                    |             |                     | Priorität   |       | B 173             | 5339141          | 5340059             | 3,450       |          |
|                    |                    |             |                     | gemäß       |       | B 173             | 5340059          | 5340055             | 0,363       |          |
| Fahrbahnquersc     | hnitt              |             |                     |             |       | D 172             | 5240055          | 5240045             | 2 562       |          |
|                    | Fahrbahn-          | Standstre   | ifen-               |             |       |                   | 85 EI            | emente / 4 markiert |             |          |
|                    | breite [m]         | breite [m]  | l                   |             |       | orhandene Unterro | egister ersetzen |                     | ОК          | Abbreche |
|                    |                    |             |                     | Querschnitt |       |                   |                  |                     |             |          |
| vorhanden          |                    |             |                     | Bautyr      | RO    |                   |                  | ~                   |             |          |
| vorhanden<br>neu   |                    |             |                     |             |       |                   |                  |                     |             |          |

#### Abbildung 12: Auswahl der Netzknotenabschnitte

### Abbildung von Risikokosten (Teil der Version der Autobahn GmbH)

Die Risikobewertung im Reiter der "Grunddaten" ermöglicht eine einfache Darstellung des Risikozuschlags. Im Reiter "Kosten Bau aktuell", wird der Risikozuschlag in einer neuen Spalte auf der rechten Seite dargestellt. Die Übernahme in die Reports zur Erhöhung der dargstellten Gesamtsumme ist möglich.

| unddaten K               | sten Bau Beteiligte   Honorarplanung   Finanzplanung   Meilensteine   Dokumente |   |
|--------------------------|---------------------------------------------------------------------------------|---|
| -Zuständigke             | ten                                                                             |   |
| Projektleiter            | Standort                                                                        |   |
| Telefon                  | Verantwortliche<br>Kostenstelle                                                 |   |
| E-Mail                   |                                                                                 |   |
| Termine —                |                                                                                 |   |
| Startdatum               | 01.01.2019 15 Projekt abgebrochen                                               |   |
| Enddatum                 | 31.10.2025 15                                                                   |   |
| Straßenbau               | lan                                                                             |   |
| Straßenbaup              | an Nr.                                                                          |   |
| Haushaltspre             | gramm Nr. FMS Aufnahme SBP                                                      |   |
| Verkehrs-<br>Freigabe    |                                                                                 |   |
|                          | igen                                                                            |   |
| 1                        |                                                                                 | 4 |
| Startdatum               | 15 Grund der Unterbrechung                                                      |   |
| Enddatum                 |                                                                                 |   |
| Baulänge –               |                                                                                 |   |
| Planungs-/<br>Bauabschn. | m]                                                                              |   |
| Risikozusch              | g                                                                               |   |
| Risikozuschl             | 2 % 25,00                                                                       |   |

Abbildung 13: Risikozuschlag

| Straße A               | 4              | Bezeichnu    | ung             | -                                 |                 |                    |        |                 |
|------------------------|----------------|--------------|-----------------|-----------------------------------|-----------------|--------------------|--------|-----------------|
| Strukturebene Proje    | ekt            | PSP-Elem     | ient/-Bez.      | 11.00                             | <b>A</b>        | 45 Sec. 110        |        |                 |
| Grunddaten Eckdaten    | Eckdaten 2   I | nformationen | Kosten Bau akt  | uell Honorarplan                  | ung Kosten Plan | ung (strategisch)  | Dokume | nte Erhaltung S |
|                        |                | Datum        | Bau<br>[Mio. €] | davon Baulast-<br>träger [Mio. €] | GE<br>[Mio. €]  | Gesamt<br>[Mio. €] | NKV    | Risiko[%]       |
| Kostenrahmen           |                |              |                 |                                   |                 |                    |        |                 |
| Bedarfsplan/Fachprogr. |                | 15           |                 |                                   |                 |                    |        |                 |
| Bau                    |                |              |                 |                                   |                 |                    | _ I    |                 |
| Kosten                 | 23.11          | .2021 15     | 1,650           | 1,650                             | 0,000           | 1,650              |        | 25,00           |
| Kostengenehmigung      |                | 15           |                 |                                   |                 |                    |        |                 |
|                        |                |              |                 |                                   |                 |                    |        |                 |
| Kosten aktuell         | 23.11          | .2021 15     | 1,650           | 1,650                             | 0,000           | 1,650              |        | 25,00           |
| Kostengenehmigung aktu | ell            | 15           |                 |                                   |                 |                    |        |                 |

Abbildung 14: Risikozuschlag im Reiter "Kosten Bau aktuell"

© 2022 fpi FUCHS INGENIEURE GMBH & CoKG - IM SIONSTAL 3-5 - D 50678 KÖLN

9/13

### Fremdleistungen als neues Diagramm im Histogramm der MPS (Teil der Version der Autobahn GmbH)

Im Histogramm der Multiprojektsicht lassen sich jetzt die Fremdleistungen als eigenständiges Diagramm darstellen. Die Farbige Linie (Mittelbindung) hilft beim Vergleichen mit den Planwerten.

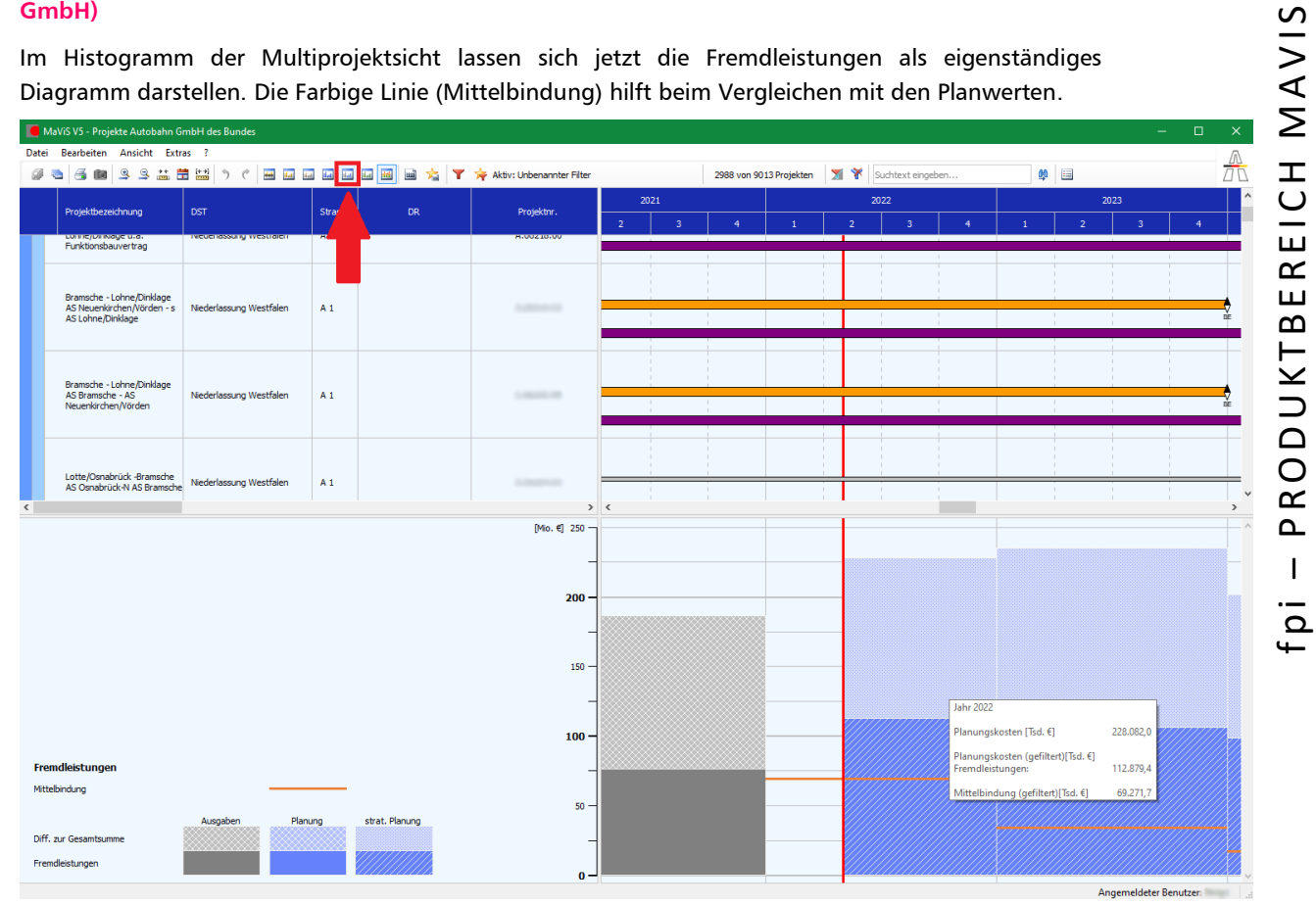

Abbildung 15: Fremdleistungen im Histogramm

### Erweiterung des Programm Rechnungseingang (Teil der Version Baden-Württemberg)

Die Rechnungserfassung wurde um ein Feld erweitert, welches beim Anhaken die zugewiesenen Rechnungen und bei bereits erfolgter Übernahme die zugehörige Vertragsnummer ein- bzw. ausblendet. Damit wird die Übersicht bei bei vielen Rechnungen wesentlich verbessert.

| Deles                                                                                                  |                 | De eltie e // entiemente                                                                                                    |                                                                                  |     |                                    | and an energy of the                                                                   |                                                                           | Feederson (6)                                                     | non Datas (6)                     | A               | CAD Zabbara (6) |                      |
|----------------------------------------------------------------------------------------------------|-----------------|----------------------------------------------------------------------------------------------------|----------------------------------------------------------------------------------|-----|------------------------------------|----------------------------------------------------------------------------------------|---------------------------------------------------------------------------|-------------------------------------------------------------------|-----------------------------------|-----------------|-----------------|----------------------|
| Belego                                                                                                 | datum           | Position/Kontierung                                                                                                    | β                                                                                | Art | verwe                              | endungszweck                                                                           |                                                                           | Forderung [€]                                                     | gepr. Betrag [€]                  | Anweisung [€]   | SAP-Zaniung [€] |                      |
| 23.00                                                                                                  | .2020           | A - B Audithorphy - Res 1 (1)                                                                                                    |                                                                                  |     | -                                  | 2020-246 - 21.06.2020                                                                  |                                                                           | 0,00                                                              | 1.144,54                          | 1.144,54        | 1.144,54        |                      |
| 08.06                                                                                                  | 5.2020          |                                                                                                    |                                                                                  |     |                                    | 2029-226 - 08.06.2620                                                                  |                                                                           | 0,00                                                              | 2.255,72                          | 2.255,72        | 2.255,72        |                      |
| 20.05                                                                                                  | 5.2020          | A CONTRACTOR OF CONTRACT                                                                                                    |                                                                                  |     | Real Property lies                 | 2020-213 0.2024-2020                                                                   | · · · · · · · · · · · · · · · · · · ·                                     | 0,00                                                              | 14.017,65                         | 14.017,65       | 14.017,65       |                      |
| 27.03                                                                                                  | 3.2020          | A-B Autobleving-Bas   Cl                                                                                                    | Councillant.                                                                     |     | Raffix.                            | 20-051 v. 37.03.2020                                                                   |                                                                           | 0,00                                                              | 18.272,71                         | 18.272,71       | 18.272,71       |                      |
| × 04.05                                                                                                | 5.2022          | A-8 Audithrong-Bas   Cl                                                                                                    | E                                                                                | R   | Beispi                             | el 1                                                                                   |                                                                           | 1.000,00                                                          | 0,00                              | 0,00            | 0,00            |                      |
| × 04.05                                                                                                | 5.2022          | A-B Auddhrung-Bee   Cl                                                                                                    | A                                                                                | AR  | Beispi                             | el 2                                                                                   |                                                                           | 2.000,00                                                          | 0,00                              | 0,00            | 0,00            |                      |
| × 04.05                                                                                                | 5.2022          | A-8 Automorphics ( Cl                                                                                                    | T:                                                                               | SR  | Beispi                             | el 3                                                                                   |                                                                           | 3.000,00                                                          | 0,00                              | 0,00            | 0,00            |                      |
| <b>*</b>                                                                                               |                 |                                                                                                    |                                                                                  |     |                                    |                                                                                        |                                                                           |                                                                   |                                   |                 |                 |                      |
| Datail                                                                                                 | 1.              |                                                                                                    |                                                                                  |     |                                    |                                                                                        | · ·                                                                       | Summe                                                             | 35.690,62                         | 35.690,62       | 35.690,62       |                      |
| contung Detail                                                                                         | lis —           |                                                                                                    |                                                                                  | M   | 1-3ViC-T                           | ermine                                                                                 |                                                                           | davon in Be                                                       | arbeitung / im Lauf               | 0,00            |                 |                      |
| littelreservierun                                                                                      | igsnummer       | Dienststelle                                                                                                    | 55                                                                               |     |                                    |                                                                                        |                                                                           |                                                                   |                                   |                 | _               | - U                  |
| 1ittelreservierun<br>inanzposition                                                                     | igsnummer       | Dienststelle<br>528 RPF - Referat 43, Ingenieurbe<br>Rechnungen                                                                                                    | u                                                                                |     |                                    | ×]                                                                                     |                                                                           |                                                                   | _                                 | _               | zugewi          | esene Rechnungen ein |
| littelreservierun<br>nanzposition<br>achkonto                                                          | igsnummer       | Denststele<br>528 RPF - Referat 43, Ingenieurbe<br>Rednungen<br>Eingangsdatum                                                                                                    | Belegdatum                                                                       |     | Art                                | ✓<br>Verwendungszweck                                                                  | Forderung [€]                                                             | Bemerkung                                                         | Vertra                            | gNr             | zugewá          | esene Rechnungen eir |
| littelreservierun<br>nanzposition<br>achkonto<br>nanzstelle                                            | igsnummer       | Denststele<br>523 RPF - Referat 43, Ingenieurbe<br>Redwungen<br>Eingangsdatum<br>04.05.2022                                                                                                    | Belegdatum<br>04.05.2022                                                         |     | Art<br>ER                          | <ul> <li>Verwendungszweck</li> <li>Beispiel 1</li> </ul>                               | Forderung [€]<br>1.000,00                                                 | Bemerkung<br>Mustertext                                           | Vertra<br>32938                   | gNr<br>36       | zugewk          | esene Rechnungen ei  |
| littelreservierun<br>nanzposition<br>achkonto<br>nanzstelle                                            | igsnummer       | Derststele<br>528 RPF - Referat 43, Ingerieute<br>Rednungen<br>Eingangsdatum<br>04.05.2022<br>04.05.2022                                                                                                    | Belegdatum<br>04.05.2022<br>04.05.2022                                           |     | Art<br>ER<br>AR                    | Verwendungszweck<br>Beispiel 1<br>Beispiel 2                                           | Forderung (€)<br>1.000,00<br>2.000,00                                     | Bemerkung<br>Mustertext<br>Mustertext                             | Vertra<br>32938<br>32938          | gNr<br>36       | zugewi          | esene Rechnungen eir |
| littelreservierun<br>nanzposition<br>achkonto<br>nanzstelle<br>ostenstelle                             | igsnummer       | Densistele<br>528 sPF - Referst 43, Ingenieurba<br>Rednungen<br>04, 05, 2022<br>04, 05, 2022<br>04, 05, 2022<br>04, 05, 2022<br>04, 05, 2022                                                                                                    | Belegdatum<br>04.05.2022<br>04.05.2022<br>04.05.2022                             |     | Art<br>ER<br>AR<br>TSR             | Verwendungszweck<br>Beispiel 1<br>Beispiel 2<br>Beispiel 3<br>Poinsi 4                 | Forderung [€]<br>1.000,00<br>2.000,00<br>3.000,00                         | Bemerkung<br>Mustertext<br>Mustertext<br>Mustertext               | Vertra<br>32938<br>32938<br>32938 | gNr<br>36<br>36 | -               | esene Rechnungen eir |
| ittelreservierun<br>nanzposition<br>achkonto<br>nanzstelle<br>ostenstelle<br>reditor / Debitor         | igsnummer<br>vr | Densistele<br>528 8PF - Refrast 43, Ingenieurbe<br>Redrungen<br>04.05.2022<br>04.05.2022<br>04.05.2022<br>04.05.2022<br>○4.05.2022<br>○4.05.2022<br>○4.05.2022                                                                                                    | Belegdatum<br>04.05.2022<br>04.05.2022<br>04.05.2022<br>04.05.2022<br>04.05.2022 |     | Art<br>ER<br>AR<br>TSR<br>SR<br>FR | Verwendungszweck<br>Beispiel 1<br>Beispiel 2<br>Beispiel 3<br>Beispiel 4<br>Reisniel 5 | Forderung [€]<br>1.000,00<br>2.000,00<br>3.000,00<br>4.000,00<br>5.000,00 | Bemerkung<br>Mustertext<br>Mustertext<br>Mustertext<br>Mustertext | Vertra<br>32938<br>32938<br>32938 | gNr<br>36<br>36 | -               | - L                  |
| littelreservierun<br>inanzposition<br>achkonto<br>nanzstelle<br>ostenstelle<br>reditor / Debitor<br>AN | igsnummer<br>or | Densitiele           S28 RFF-Referat-43, Ingenieuble           Redmungen           Eingrangsdatum           04.05.2022           04.05.2022           04.05.2022           04.05.2022           04.05.2022           04.05.2022           04.05.2022           04.05.2022           04.05.2022           04.05.2022 | Belegdatum<br>04.05.2022<br>04.05.2022<br>04.05.2022<br>04.05.2022<br>04.05.2022 |     | Art<br>ER<br>AR<br>TSR<br>SR<br>ER | Verwendungszweck<br>Beispiel 1<br>Beispiel 2<br>Beispiel 3<br>Beispiel 4<br>Beispiel 5 | Forderung [€]<br>1.000,00<br>2.000,00<br>3.000,00<br>4.000,00<br>5.000,00 | Bemerkung<br>Mustertext<br>Mustertext<br>Mustertext<br>Mustertext | Vertra<br>32938<br>32938<br>32938 | gNr<br>36<br>36 | zugevi          | esene Rechnungen eir |

Abbildung 16: Rechnungseingang

#### Eine Warnung bei einem Datumskonflikt erleichtert die korrekte Zuordnung der Rechnungen.

| nddaten                                                                                                    | Vertragsdaten                                                                                      | Nachtrage                       |                   |               |                      |                                                                                                    |                                                                                                    |                                                                                            |                                                                                 |                                                       |
|----------------------------------------------------------------------------------------------------|----------------------------------------------------------------------------------------------------|---------------------------------|-------------------|---------------|----------------------|----------------------------------------------------------------------------------------------------|----------------------------------------------------------------------------------------------------|--------------------------------------------------------------------------------------------|---------------------------------------------------------------------------------|-------------------------------------------------------|
| echnung                                                                                                    | en                                                                                                 |                                 |                   |               |                      |                                                                                                    |                                                                                                    |                                                                                            |                                                                                 |                                                       |
|                                                                                                    | Belegdatum                                                                                         | Position/Ko                     | ntierung          |               | Art                  | Verwendungszweck                                                                                     | Forderung [€]                                                                                       | gepr. Betrag [€]                                                                           | Anweisung [€]                                                                   | SAP-Zahlung                                           |
|                                                                                                    | 23.06.2020                                                                                         | A-B Australia                   | ang-Bio   Chi     | -             |                      | Selfis. 2020-248 -, 23.06.20205                                                                      | 0,00                                                                                                | 1.144,54                                                                                   | 1.144,54                                                                        | 1.14                                                  |
|                                                                                                    | 08.06.2020                                                                                         | A-8 AutOhn                      | ung-Bass J (21)   | -undisit      |                      | 3644-2020-226-c. 08-06.30203                                                                         | 0,00                                                                                                | 2.255,72                                                                                   | 2.255,72                                                                        | 2.25                                                  |
|                                                                                                    | 20.05.2020                                                                                         | A-B Ausführ                     | ing-bas   CH      | -             |                      | Pures 2020-213 v. 20.05.20209,                                                                       | 0,00                                                                                                | 14.017,65                                                                                  | 14.017,65                                                                       | 14.01                                                 |
|                                                                                                    | 27.03.2020                                                                                         | A-6 Auditho                     | 100 ( 100 ( 100 ( | -undhin       |                      | Bytes. 20-051 v. 27.03.2020)                                                                         | 0,00                                                                                                | 18.272,71                                                                                  | 18.272,71                                                                       | 18.27                                                 |
| > 🗙                                                                                                    | 04.05.2022                                                                                         | A-8 Autility                    | ung-Bas   CE      | -             | ER                   | Beispiel 1                                                                                           | 1.000,00                                                                                            | 0,00                                                                                       | 0,00                                                                            |                                                       |
| ×                                                                                                    | 04.05.2022                                                                                         | A-8 Autility                    | ung-bas   CI I    | -             | AR                   | Beispiel 2                                                                                           | 2.000,00                                                                                            | 0,00                                                                                       | 0,00                                                                            |                                                       |
| ×                                                                                                    | 04.05.2022                                                                                         | A-8 Author                      | org=8m; [78.0     | - and -       | ſSR                  | Beispiel 3                                                                                           | 3.000,00                                                                                            | 0,00                                                                                       | 0,00                                                                            |                                                       |
|                                                                                                    |                                                                                                    |                                 |                   |               |                      |                                                                                                    |                                                                                                    |                                                                                            |                                                                                 |                                                       |
| 1                                                                                                    |                                                                                                    |                                 |                   |               |                      |                                                                                                    |                                                                                                    |                                                                                            |                                                                                 |                                                       |
| Rechnun                                                                                                    | ng Details - Ma                                                                                    | ∕iS                             |                   |               |                      | ×                                                                                                    | Summe                                                                                               | 35.690,62                                                                                  | 35.690,62                                                                       | 35.69                                                 |
| Rechnun                                                                                                    | ng Details — Ma\                                                                                   | /iS                             |                   |               |                      | ×                                                                                                    | Summe<br>davon in Be                                                                                | 35.690,62<br>arbeitung / im Lauf                                                           | <b>35.690,62</b><br>0,00                                                        | 35.69                                                 |
| Rechnun<br>Verantwo                                                                                            | ng Details — Ma\<br>ortlicher Zahl Wa                                                              | /iS<br>rnung: Das Da            | atum der Rech     | nung liegt a  | ußerh                | halb des Bereichs der                                                                                | davon in Be                                                                                         | 35.690,62<br>arbeitung / im Lauf                                                           | <b>35.690,62</b><br>0,00                                                        | 35.69                                                 |
| Rechnun<br>Verantwo                                                                                            | ng Details — Mav                                                                                   | /iS<br>rnung: Das Da<br>ordnung | atum der Rech     | nung liegt a  | ußerh                | halb des Bereichs der                                                                                | Summe<br>davon in Be                                                                                | 35.690,62<br>earbeitung / im Lauf<br>nd Vertrag<br>Betr                                    | 35.690,62<br>0,00                                                               | 35.69<br>erfügbar [€]                                 |
| Rechnun<br>Verantwo<br>Mittelres                                                                               | ng Details – Ma<br>ortlicher Zahl Wa<br>zuc                                                        | /iS<br>rnung: Das Da<br>ordnung | atum der Rech     | nnung liegt a | ußerh                | halb des Bereichs der                                                                                | Summe<br>davon in Be<br>Finanzierungssta                                                            | 35.690,62<br>arbeitung / im Lauf<br>nd Vertrag<br>Betr<br>(aktuell)                        | 35.690,62<br>0,00<br>ag [€] ve<br>36.000,00                                     | 35.69<br>erfügbar [€]<br>309,3                        |
| Rechnun<br>Verantwo<br>Mittelres<br>Finanzpo                                                                   | ng Details – Mav<br>portlicher Zahl Wa<br>zuc<br>servierungsnu                                     | /iS<br>rnung: Das Da<br>ordnung | atum der Rech     | nnung liegt a | ußerh                | halb des Bereichs der                                                                                | Summe<br>davon in Be<br>Finanzierungssta<br>5<br>5<br>4<br>4uftragssumme<br>Obligo Fälligkei        | 35.690,62<br>arbeitung / im Lauf<br>nd Vertrag<br>Betr<br>(aktuell)<br>t (2022)            | 35.690,62<br>0,00<br>ag [€] ve<br>36.000,00<br>0,00                             | 35.69<br>erfügbar [€]<br>309,3<br>0,0                 |
| Rechnun<br>Verantwo<br>Mittelres<br>Finanzpo<br>Sachkont                                                       | ng Details - Ma\<br>ortlicher Zahl Wa<br>zuc<br>servierungsnu<br>ssition<br>to                     | /iS<br>rnung: Das Da<br>ordnung | atum der Rech     | nnung liegt a | ußerh                | halb des Bereichs der                                                                                | Summe<br>davon in Be<br>Finanzierungssta<br>Sis<br>Auftragssumme i<br>Obligo Fälligkei<br>SAP (IST+ | 35.690,62 arbeitung / im Lauf nd Vertrag Betr (aktuell) (2022) Obligo)                     | 35.690,62<br>0,00<br>ag [€] ve<br>36.000,00<br>0,00<br>35.690,62                | 35.69<br>erfügbar [€]<br>309,3<br>0,0<br>309,3        |
| Rechnun<br>Verantwo<br>Mittelres<br>Finanzpo<br>Sachkont<br>Finanzste                                          | ng Details - Max<br>portlicher Zahl Wa<br>servierungsnu<br>psition<br>to<br>elle                   | rnung: Das Da<br>ordnung        | atum der Rech     | nnung liegt a | ußerh                | halb des Bereichs der                                                                                | Summe<br>davon in Be<br>Finanzierungssta<br>Saffigsei<br>SaP (IST+                                  | 35.690,62 arbeitung / im Lauf nd Vertrag Betr (aktuell) (2022) Obligo)                     | 35.690,62           0,00           36.000,00           0,00           35.690,62 | 35.69<br>erfügbar [€]<br>309,3<br>0,0<br>309,3        |
| Rechnun<br>Verantwo<br>Mittelres<br>Finanzpo<br>Sachkont<br>Finanzste<br>Kostenste                             | ng Details - Max<br>portlicher Zah<br>vervierungsnu<br>position<br>to<br>elle<br>elle              | rnung: Das Da<br>ordnung        | atum der Rech     | nung liegt a  | ußerh<br>S           | Alb des Bereichs der                                                                                 | Summe<br>davon in Be<br>Finanzierungssta<br>Dbilgo Fälligkei<br>SAP (IST+                           | 35.690,62<br>arabeitung / im Lauf<br>nd Vertrag<br>Betr<br>(aktuell)<br>(bligo)<br>(bligo) | 35.690,62<br>0,00<br>ag [€] ve<br>36.000,00<br>0,00<br>35.690,62                | 35.69<br>erfügbar [€]<br>309,3<br>0,0<br>309,3        |
| Rechnun<br>Verantwo<br>Mittelres<br>Finanzpo<br>Sachkont<br>Finanzste<br>Kostenste<br>Kreditor,                | Ig Details – Max<br>ortlicher Zah<br>vervierungsnu<br>visition<br>to<br>elle<br>elle<br>/ Debitor  | rnung: Das Da<br>ordnung        | atum der Rech     | inung liegt a | ußerh<br>S<br>S      | Aalb des Bereichs der                                                                                | Summe<br>davon in Be<br>Finanzierungssta<br>Obligo Fälligkei<br>SAP (IST+                           | 35.690,62 aarbeltung / im Lauf nd Vertrag Betr aktuell) t (2022) Obligo)                   | 35.690,62                                                                       | 35.69<br>erfügbar [€]<br>309,3<br>0,0<br>309,3        |
| Rechnun<br>Verantwo<br>Mittelres<br>Finanzpo<br>Sachkont<br>Finanzste<br>Kostenste<br>Kreditor,<br>IBAN        | ng Details - Max<br>Antlicher Zahl<br>vervierungsnu<br>visition<br>to<br>elle<br>elle<br>/ Debitor | rrrung: Das Da<br>rordnung      | atum der Rech     | nnung liegt a | S<br>S<br>F<br>B     | Aalb des Bereichs der                                                                                | Summe<br>davon in Be<br>Finanzierungssta<br>Obligo Fälligkei<br>SAP (IST+                           | 35.690,62 sarbeitung / im Lauf nd Vertrag extuell) (2022) (2022) (2023) (2023)             | 35.690,62<br>0,00<br>ag [€] ve<br>36.000,00<br>0,00<br>35.690,62                | 35.69<br>rfügbar [€]<br>309,3<br>0,0<br>309,3         |
| Rechnun<br>Verantwo<br>Mittelres<br>Finanzpo<br>Sachkont<br>Finanzste<br>Kostenste<br>Kreditor,<br>IBAN<br>BIC | ng Details - Mai<br>Antlicher Zah<br>vervierungsn<br>visition<br>to<br>elle<br>elle<br>/ Debitor   | //S rnung: Das Da ordnung       | atum der Rech     | nnung liegt a | ußerh<br>S<br>F<br>B | Aalb des Bereichs der 1.05.2022 1<br>OK SAP-Anordnungsnummer SAP-Termine Freigabe Buchung Falligkeit | Summe<br>davon in Be<br>Finanzierungssta<br>Obligo Fälligkei<br>SAP (IST+                           | 35.690,62 sarbeitung / im Lauf nd Vertrag Betr aktuell) (2022) Obligo)                     | 35.690,62                                                                       | 35.65<br>srfügbar [€]<br><u>309,3</u><br>0,0<br>309,3 |

Abbildung 17: Datumskonflikt

#### **AUSBLICK MAVIS 6**

Die Entwicklung schreitet voran. Neben der kompletten Erneuerung des Datenkerns, um wie bereits geschrieben mit 64 Bit für ausreichend Speicher und schnellen Zugriff auf die Daten zu ermöglichen, entwickelt sich parallel die "neue" Oberfläche. Neben Anpassungen zur Angleichung an die aktuellen MS Produkte (Ribbon, Funktionalität in der Statusleiste …) werden die Möglichkeiten zur Anpassung an die Arbeitsweisen des Benutzers flexibilisiert. Abspeicherbare "Arbeitsbereiche" unterstützen den Benutzer auf wiederkehrende Arbeitssituationen schnell zu reagieren.

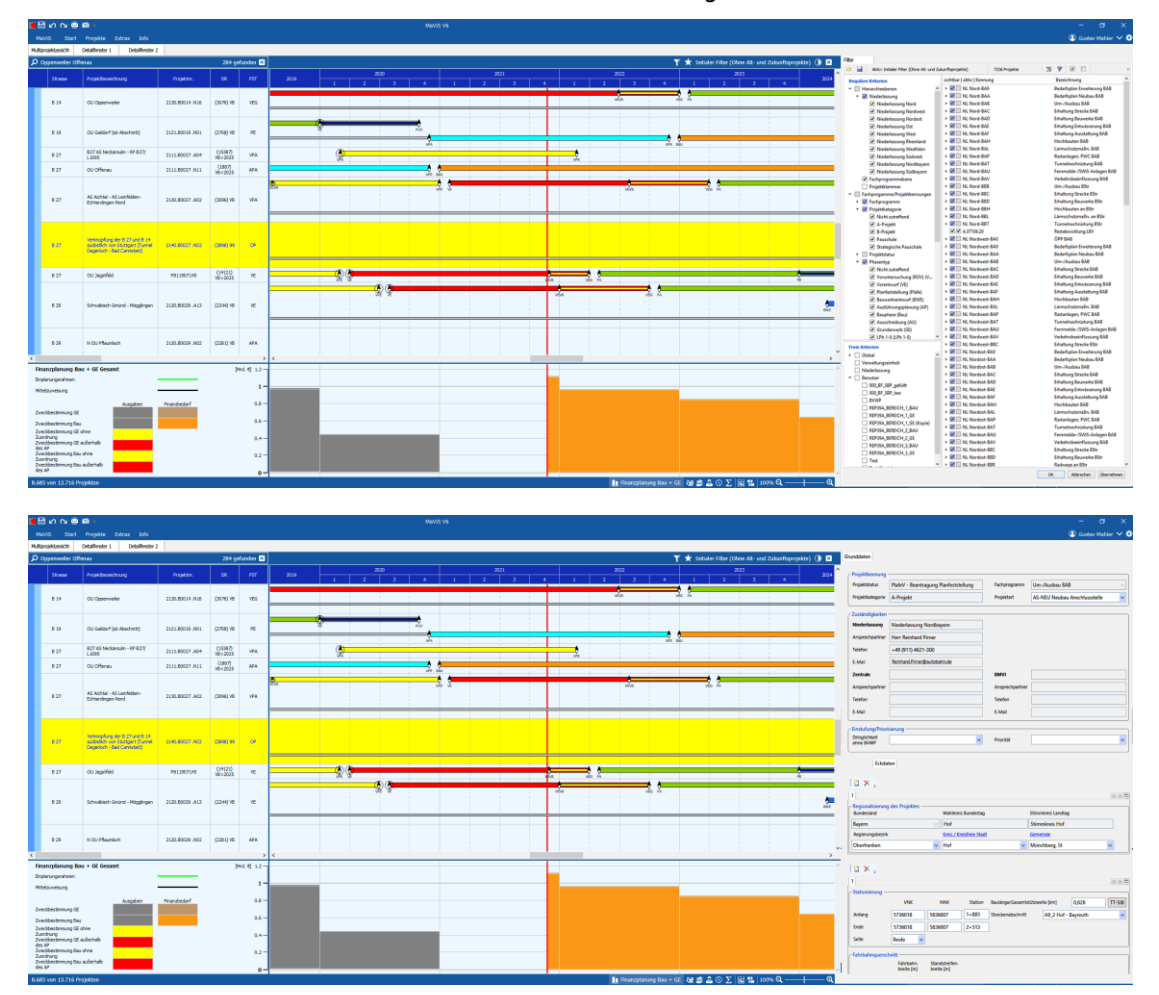

Abbildung 18: Multiprojektsicht mit andockbaren Modulen / Registern

Weiterhin wird die Konfigurierbarkeit von komplexen Tabellen (z.B. Finanzplanung ...) wesentlich erweitert und individuell abspeicherbar gestaltet.

### M A V I S - I N F O 01 - 2022

#### **ZUM GUTEN SCHLUSS**

Wir würden uns sehr freuen, wenn unsere Inhalte Ihr Interesse geweckt haben. Bitte leiten Sie unsere MAVIS-INFO an interessierte Kollegen weiter. Für Aufnahme in-/Abmeldung vom Verteiler bitte eine entsprechend formlose E-Mail an info@fpi-ingenieure.de

Bei Fragen, Anregungen oder Kritik zu MaViS stehen wir Ihnen gerne jederzeit zur Verfügung.

Wir wünschen Ihnen viel Erfolg und Spaß bei Ihrer Arbeit mit MaViS und freuen uns auf die weitere Zusammenarbeit.

Bleiben Sie gesund!

Ihr MaViS Team

13/13